# State of New Jersey Department of Health

Patient Safety Reporting System

# Module 3 – Root Cause Analysis

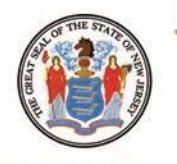

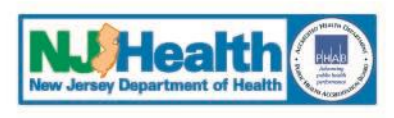

Phil Murphy Governor Shereef M. Elnahal, M.D., M.B.A. Commissioner

Sheila Oliver Lieutenant Governor **Patient Safety Reporting System** 

**Course Contents** 

- I. Preparing to Enter Root Cause Analysis and Action Plan
- II. Enter Root Cause Analysis and Action Plan
- **III. PSRS review of RCA**
- **IV.** Other Communications about the RCA

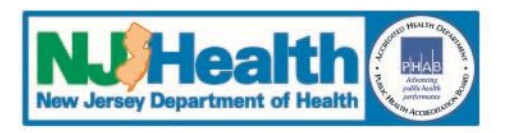

- **1.** Log into the system
- 2. Access the "Resources" tab from the Main Menu
- 3. "Resources" Tab Menu
  - Information Consulted
  - Report Questions
  - User Guide
- **4.** Select Event Type
- 5. View Initial RCA Questions
- 6. Information needed will be displayed

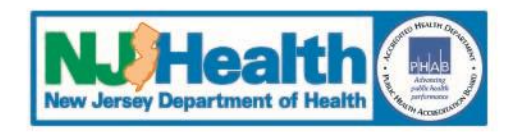

### **7.** Locate Comments from the Event Reviewer

- Locate Event for which an RCA is required
  - Home Page: enter Event/RCA number
  - View Events: all Events and RCAs listed
    - Click on 'Detail'

### 8. Comments from Event Reviewer can be accessed by:

- A comment link in the Initial Event
  - Only visible in sections of the Event with PSRS comments
  - Click on 'Comments' link

### • A link to the comment through the Communication Log

• 'View All Comments'

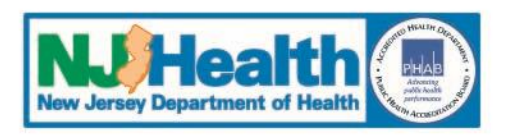

### I. Preparing to Enter Root Cause Analysis and Action Plan

### **RCA Questions**

- These are the questions that are required in order to submit an Event/RCA
- Click on the tab below to change between Initial Event and RCA
- Choose an item from the dropdown to see Event/RCA specific questions

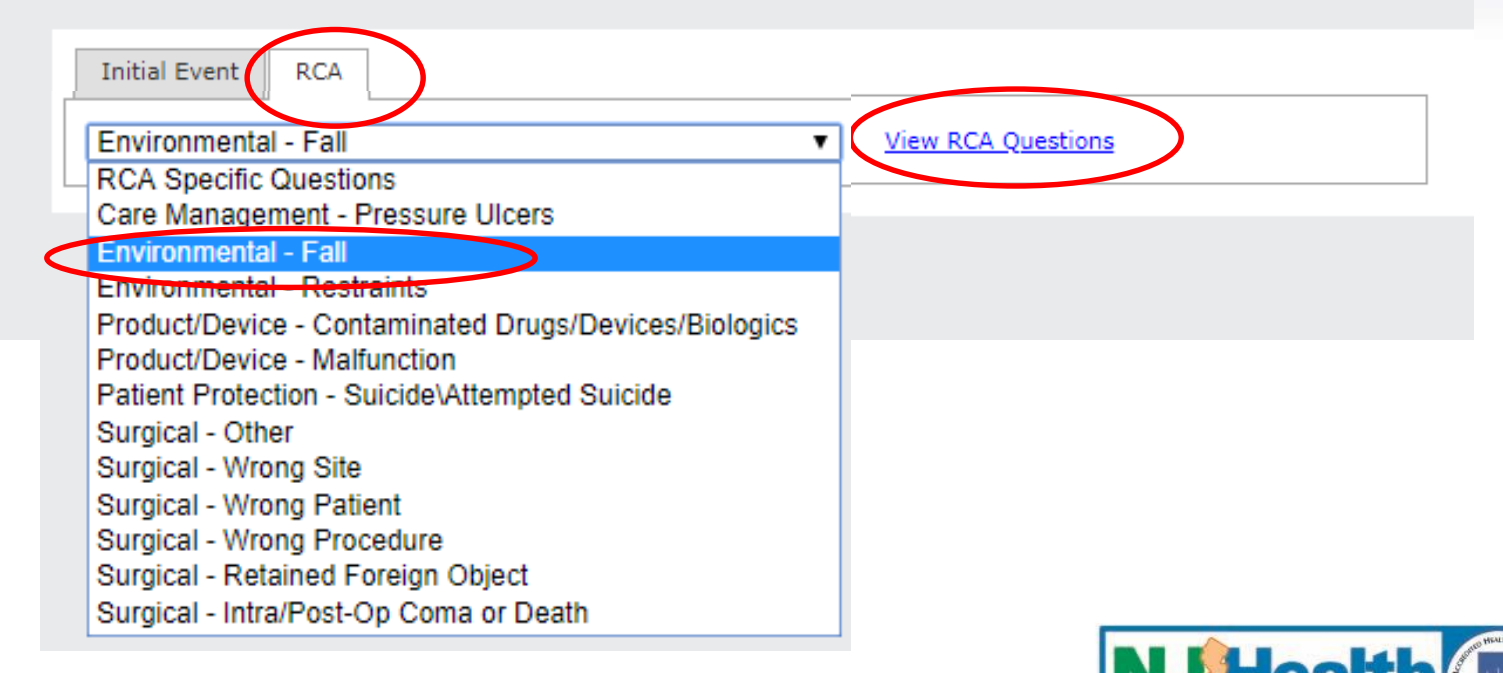

5

#### NJHealth New Jersey Department of Health Patient Safety Reporting System

Logged in as:

ADD EVENT VIEW EVENTS - RESOURCES - Admin

#### Welcome to the NJ Patient Safety Reporting System

HOME

NJ is committed to promoting patient safety and preventing serious preventable adverse events. In 2004, the **New Jersey Patient Safety Act** (P.L. 2004, c9) was signed into law. The statute was designed to improve patient safety in hospitals and other health care facilities by establishing a serious preventable adverse event reporting system. This site is designed to help healthcare facilities develop strong patient safety programs, collect and analyze aggregate data and fulfill the law's mandatory reporting requirements

Additional resources may be found on the Patient Safety website at:

| Search for Report by Number |                         |  |  |  |  |  |  |  |
|-----------------------------|-------------------------|--|--|--|--|--|--|--|
| Search 20180356             |                         |  |  |  |  |  |  |  |
| A                           |                         |  |  |  |  |  |  |  |
| Action Items                |                         |  |  |  |  |  |  |  |
|                             | Initial Event Comments  |  |  |  |  |  |  |  |
| Report Number               | Submit Date             |  |  |  |  |  |  |  |
| 20180312                    | 5/18/2018               |  |  |  |  |  |  |  |
| 20180219                    | 4/11/2018               |  |  |  |  |  |  |  |
| 20180151                    | 3/9/2018                |  |  |  |  |  |  |  |
| 20180193                    | 4/5/2018                |  |  |  |  |  |  |  |
| 20180194                    | 4/3/2018                |  |  |  |  |  |  |  |
| Dage 1 of 2 (8 item         | c < Drow [1] 2 Next > > |  |  |  |  |  |  |  |

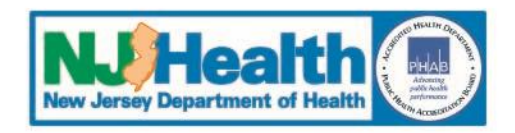

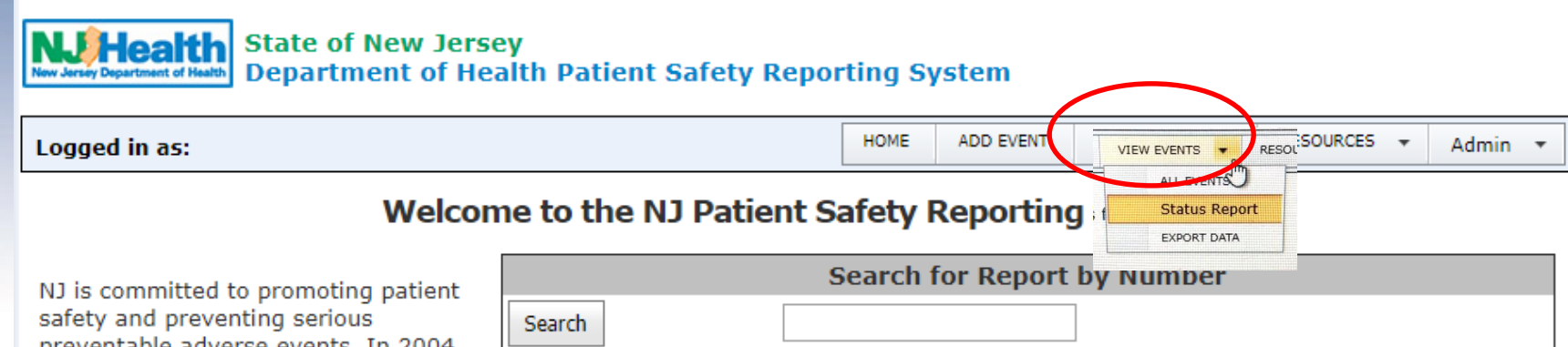

preventable adverse events. In 2004, the **New Jersey Patient Safety Act** (P.L. 2004, c9) was signed into law. The statute was designed to improve patient safety in hospitals and other health care facilities by establishing a serious preventable adverse event reporting system. This site is designed to help healthcare facilities develop strong patient safety programs, collect and analyze aggregate data and fulfill the law's mandatory reporting requirements

Additional resources may be found on the Patient Safety website at:

| Action Items  |                        |  |  |  |  |  |  |  |
|---------------|------------------------|--|--|--|--|--|--|--|
|               | Initial Event Comments |  |  |  |  |  |  |  |
| Report Number | Submit Date            |  |  |  |  |  |  |  |
| 20180312      | 5/18/2018              |  |  |  |  |  |  |  |
| 20180219      | 4/11/2018              |  |  |  |  |  |  |  |
| 20180151      | 3/9/2018               |  |  |  |  |  |  |  |
| 20180193      | 4/5/2018               |  |  |  |  |  |  |  |
| 20180194      | 4/3/2018               |  |  |  |  |  |  |  |
|               |                        |  |  |  |  |  |  |  |

Page 1 of 2 (8 items) < < Prev [1] 2 Next > >

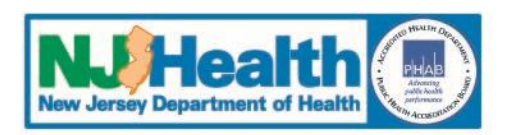

### **View Events (includes RCAs)**

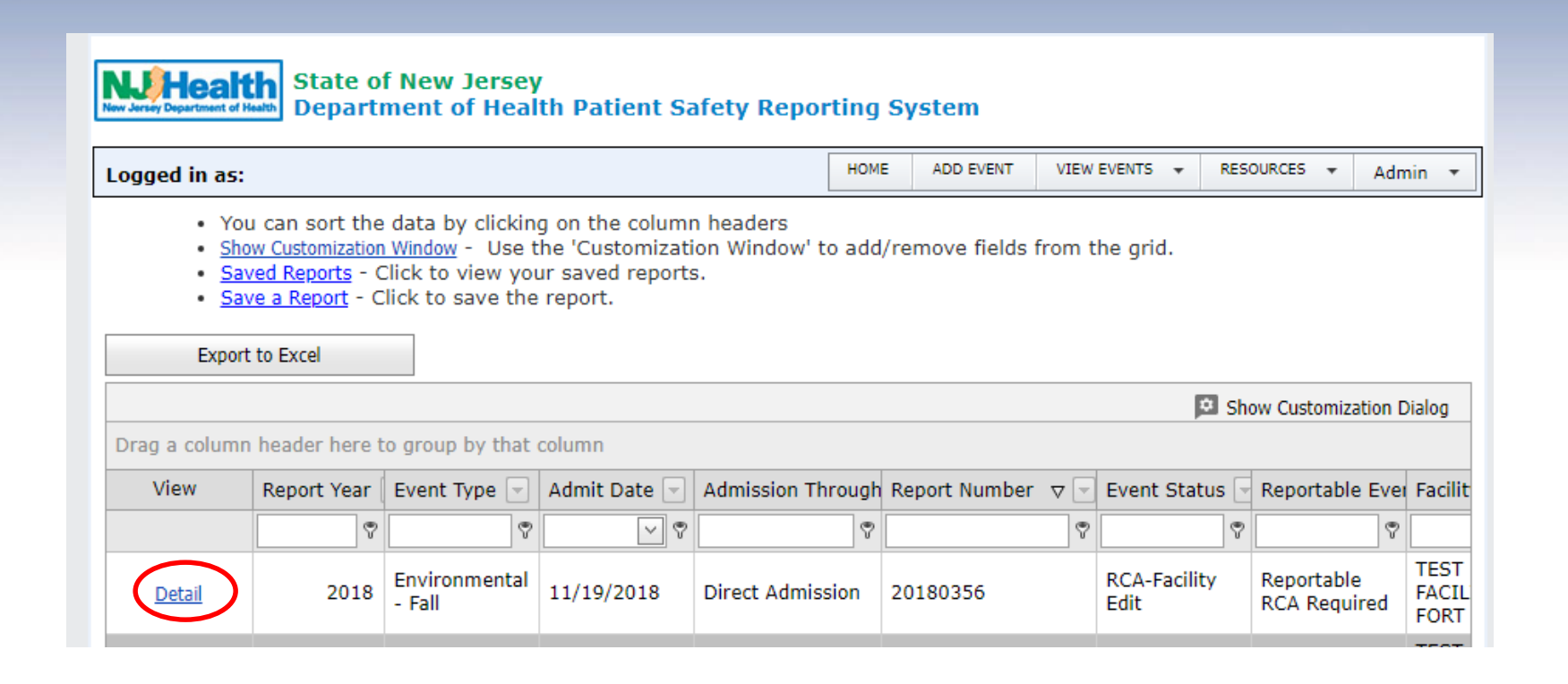

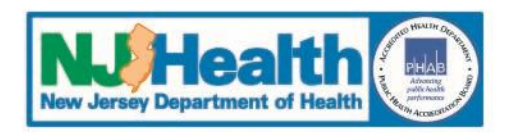

### **Locate Comments**

| Nuthealth<br>New Jersey Department of Health Patient Safety Reporting System                                       |      |           |             |   |           |   |       |   |  |
|----------------------------------------------------------------------------------------------------|------|-----------|-------------|---|-----------|---|-------|---|--|
| Logged in as:                                                                                                    | HOME | ADD EVENT | VIEW EVENTS | ٠ | RESOURCES | ٠ | Admin | - |  |
| Click HERE to send DOH a comment     Click HERE to see the Communication Log     Initial Event Root Cause Analysis |      |           |             |   |           |   |       |   |  |

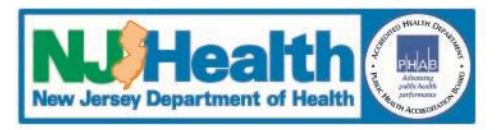

### **Communications Log**

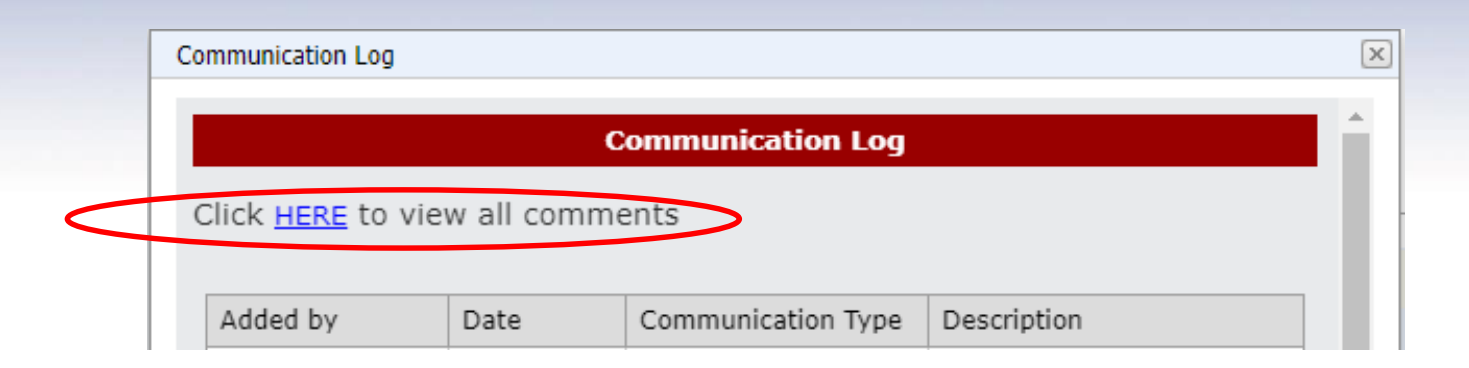

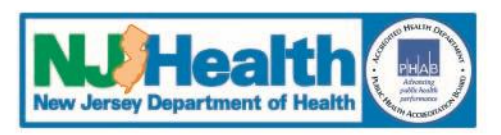

### **System Navigation - General**

### "Main Menu" Bar

View Events – Event/RCA listing, may create custom reports

### "Report Menu" Bar

- Moves you through each report section with an arrow to indicate next step
- RCA Summary page builds as information is entered

### "Save/Next" Button

Move to next screen

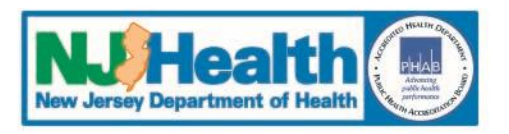

# II. Enter Root Cause Analysis and Action Plan

# The "Report Menu" will guide you through the RCA

A red arrow will indicate the next step in the process

### **Complete fields for:**

- RCA General information
- RCA Facts of the Event
- RCA Specific Questions

**Create Documents to copy information into the RCA screens** 

- All required fields must be completed to save screen
- Two Hour Time Out Window

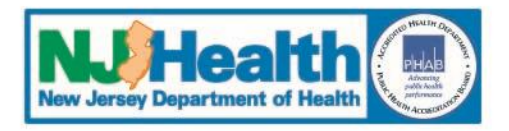

#### **RCA: General Information**

| New Jersey D | <b>leaith</b><br>State of<br>Departm                                           | New Jersey<br>ent of Health Pa | tient Safe | ety Rep    | orting S         | ystem    |          |       |             |         |
|--------------|--------------------------------------------------------------------------------|--------------------------------|------------|------------|------------------|----------|----------|-------|-------------|---------|
| Logge        | d in as:                                                                       |                                |            |            | HOME             | ADD EVEN | VIEW EVE | NTS 🛨 | RESOURCES 👻 | Admin 🔻 |
| Repo         | rt Menu: Return                                                                | to Detail                      |            |            |                  |          |          |       |             |         |
| Repor        | t Number: 20180356                                                             |                                |            |            |                  |          |          |       |             |         |
| Event        | Classification: Enviro                                                         | onmental - Fall                |            |            |                  |          |          |       |             |         |
|              |                                                                                |                                | RCA: (     | General I  | nformatio        | n        |          |       |             |         |
| 1. List      | t the individuals on t                                                         | the RCA Team, inc              | luding the | ir titles: |                  |          |          |       |             |         |
|              | X 0 6 🕻                                                                        | 🗠 🖉   🦥   X²                   | X,    Ξ    | =   =      | •I 🔒             | 🔒   😽    |          |       |             |         |
|              | (Font Name)                                                                    | (Font Size)                    | ⊻   B      | ΙU         | <del>§</del>   ≣ |          | - 🦻 -    |       |             |         |
|              | Patient Safety Comm<br>Nurses<br>Pharmacy<br>Physical Therapy<br>Nurse Manager | nittee members                 |            |            |                  |          |          |       |             |         |

Note this example is an illustration of an insufficient description of the individuals on the RCA Team. In later slides, PSRS will show you how to modify this entry to reflect best practices.

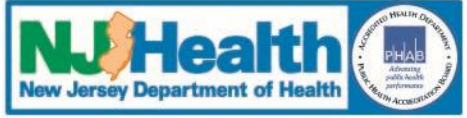

#### **RCA: General Information**

2. How many similar events has your facility had for this event type in the previous 3 full calendar years plus the current year? Do not include the current case in this count. (numbers only)

2

If your facility has similiar events, please answer the following questions

a. What changes did the organization make in response to these previous events? If this is an 'Other' event type, only include changes relevant for the specific situation. Examples include, but are not limited to, perforation, infection, delay in care).

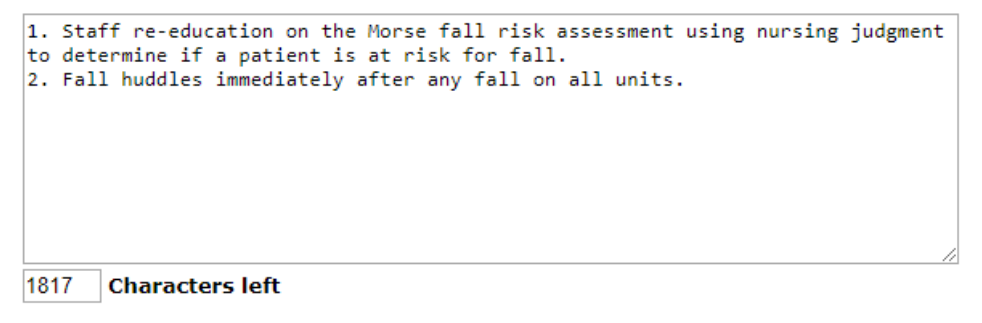

#### b. How are you tracking the effectiveness of these changes?

1. Effectiveness monitored through random observation of patients at high risk for a fall for appropriate fall prevention interventions. Conducted an audit of the Morse Score and the prevention strategies in place.
2. The effectiveness is tracked when all falls are discussed at the weekly Fall Huddle. Aggregate data is collected on falls by the Unit and/or Department on a monthly basis and analyzed for trends. All patient falls, with or without injury, are tracked.

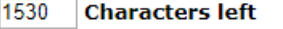

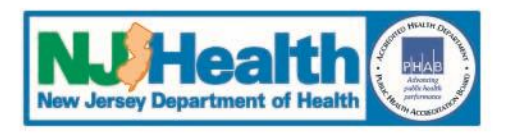

#### **RCA: General Information**

3. What procedures are in place to ensure that the facility knows about all the reportable events? This question is pertinent to all RCAs regardless of whether there have been similar events in the last 3 years.

All staff members receive education regarding reportable events. Staff are instructed to report events in the electronic event reporting system at orientation and annually. Physicians are provided education at orientation and annual education sessions. All events and RCAs are also reported at the monthly Patient Safety Committee. There is an anonymous online event reporting system for staff to report events.

1589 Characters left

Department of Health P.O. Box 360, Trenton, NJ 08625-0360 Phone:(609) 633-7759 Confidential Fax: (609) 984-7707

Privacy Notice | Legal Statement & Disclaimers

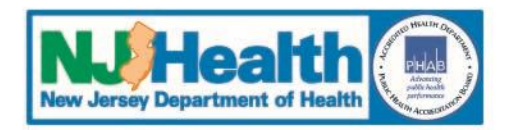

Save/Next

#### **RCA: Facts of the Event**

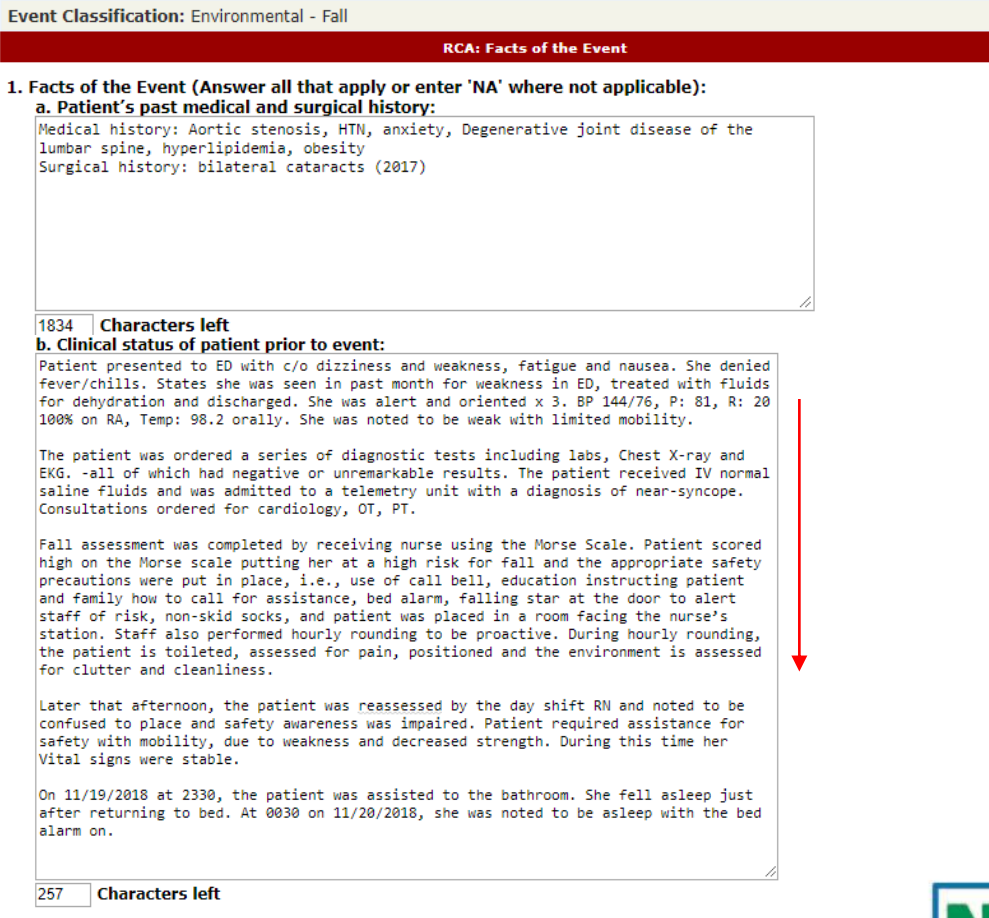

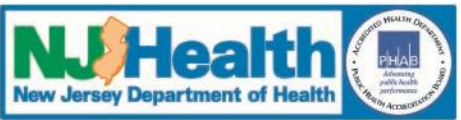

#### **RCA: Facts of the Event**

#### c. Clinical status of patient after the event:

Patient complained of hip pain. Alert but confused. Patient states she was trying to go to the bathroom. BP 120/62, HR 86, RR 16, T 99, pulse ox 96% on room air. Telemetry strip was reviewed and there were no changes in rhythm. Physical assessment noted external rotation of left leg. Stat X-ray of left hip showed non-displaced fracture of greater trochanter. Patient underwent ORIF the same day.

#### 1603 Characters left

#### d. Patient's course in facility prior to event (i.e. surgery, transfer to ICU):

|     | X 🗇 🖪 🖻                              |        | 🧼   🖳   X²  | X₂   ]∃ | <u>8</u> | \$       | 亘   🔒             | G | ABC | 5 A<br>2 N |          |   |
|-----|--------------------------------------|--------|-------------|---------|----------|----------|-------------------|---|-----|------------|----------|---|
|     | Arial                                | ~      | (Font Size) | ✓   B   | I        | <u>U</u> | <del>\$</del>   ≣ | Ξ | ∃   |            | <b>e</b> | • |
| 11, | /19/18 Emergency<br>/19/18 Telemetry | Depart | ment        |         |          |          |                   |   |     |            |          |   |
|     | Design HTML                          |        |             |         |          |          |                   |   |     |            |          |   |

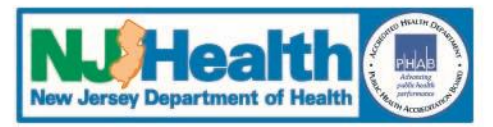

#### **RCA: Facts of the Event**

| e. Patient's ( | course in fa              | acility aft | er event | t:                     |         |      |               |      |      |     |    |     |   |
|----------------|---------------------------|-------------|----------|------------------------|---------|------|---------------|------|------|-----|----|-----|---|
| X 0            | Ē 🔂                       |             | 🕹   X²   | <b>X₂</b>   <u> </u> Ξ | <u></u> | •    | ¢.            | 8    | G    | ABC | 57 |     |   |
| Arial          |                           | (For        | nt Size) | ✓   B                  | I       | U    | <del>\$</del> | ≣    | Ξ    | ≣   |    | ø   | • |
| 11/20/10       | - I                       |             |          |                        |         |      |               |      |      |     |    |     |   |
| 11/20/18       | lelemetry<br>Operating Pa | om for OPI  | E        |                        |         |      |               |      |      |     |    |     |   |
| 11/20/18       | PACU                      |             | F        |                        |         |      |               |      |      |     |    |     |   |
| 11/20/18       | Med-Surg                  |             |          |                        |         |      |               |      |      |     |    |     |   |
|                |                           |             |          |                        |         |      |               |      |      |     |    |     |   |
|                |                           |             |          |                        |         |      |               |      |      |     |    |     |   |
|                |                           |             |          |                        |         |      |               |      |      |     |    |     |   |
|                |                           |             |          |                        |         |      |               |      |      |     |    |     |   |
|                |                           |             |          |                        |         |      |               |      |      |     |    |     |   |
| Desig          | D HTMI                    |             |          |                        |         |      |               |      |      |     |    |     | _ |
| Desig          |                           |             |          |                        |         |      |               |      |      |     |    |     |   |
|                |                           |             |          |                        |         |      |               |      |      |     |    |     |   |
| . Medication   | n at home:                |             |          |                        |         |      |               |      |      |     |    |     |   |
| Lansoprazole   | , Lorazepa                | m, Metopr   | olol, Si | .mvastati              | n, I    | ron, | Cen           | trum | Silv | er, |    |     |   |
| Aspirin.       |                           |             |          |                        |         |      |               |      |      |     |    |     |   |
|                |                           |             |          |                        |         |      |               |      |      |     |    |     |   |
|                |                           |             |          |                        |         |      |               |      |      |     |    |     |   |
|                |                           |             |          |                        |         |      |               |      |      |     |    |     |   |
|                |                           |             |          |                        |         |      |               |      |      |     |    |     |   |
|                |                           |             |          |                        |         |      |               |      |      |     |    |     |   |
|                |                           |             |          |                        |         |      |               |      |      |     |    |     |   |
|                |                           |             |          |                        |         |      |               |      |      |     |    | -// |   |

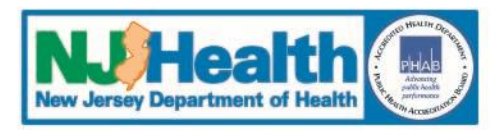

#### **RCA: Facts of the Event**

| g. Medication at facility: . If this is a fall event, please include the time the last d<br>medications were administered prior to the fall                                                                                                    | ose of any high fall risk    |
|----------------------------------------------------------------------------------------------------|------------------------------|
| Lansoprazole, Lisinopril, Lorazepam, Metoprolol, Simvastatin, Iron, Centrum<br>Silver, Aspirin, percocet                                                                                                    |                              |
| 1899 Characters left                                                                                                    |                              |
| h.Other factors contributing to the event. Please include detailed information ab appropriate lab results.                                                                                                    | out staffing. Please include |
| Staff factors were discussed in relationship to staffing levels, training and<br>orientation, competency and supervision. Staffing at the time of the patient's<br>fall was 6 RN's and 4 PCA's for 36 patients. The day shift RN assigned to the<br>patient has been employed by the hospital for 6 years and all mandatory<br>competencies are up to date. The RCA team determined that staff factors,<br>including staffing levels were neither contributory nor causal to the event. |                              |
| CBC and BMP obtained, results were within normal limits. Lab results not contributory.                                                                                                    |                              |

1455 Characters left

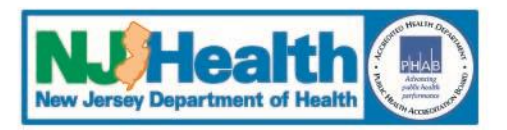

#### **RCA: Facts of the Event**

2. Additional event information: should be clearly stated and in chronological order: Indicate the potential areas of causality reviewed and how the facility determined certain processes did not contribute to the event. Include the Admitting ICD-code if it was not included in the initial event submission.(This is an unlimited text field.)

| 📈 🗇 🛍 🖨 🎮 🎮 👘 X' X, 🗄 🗄 🖬 🖬 🚱 🚱 💱 🔛                                                                                                    |                                                          |
|----------------------------------------------------------------------------------------------------|----------------------------------------------------------|
| Arial 🔍 ((Font Size) 💟   B / U 😌   🗉 🗉 🗐 🖓 🗸                                                                                                    |                                                          |
| Medication: As per pharmacy review, all medications received by the patient were appropriate.<br>The medications were not new to the patient, and none was given within 6 hours to the fall. The<br>team thinks medication is not contributory to the fall.                                                                                                    | . <b>↓</b>                                               |
| Physical environment: The room was free of clutter and lighting was appropriate. The Team<br>identified that physical environment was not contributory to the event.                                                                                                    |                                                          |
| Care planning process: The Team further reviewed the patient's pre-event status and noted that there's an opportunity for increased level of observation for this patient who is confused and impulsive; in addition to the fall preventive measures initiated. The team feels that care planning process related to level of observation is the cause of the event. |                                                          |
| Communication among staff members: The Team also discussed about the daily shift -to-shift<br>huddle and found out that the patient's high fall risk was not highlighted in the daily huddle. This<br>may have caused the staff not to be aware of the patient's fall risk. The Team thinks<br>communication among staff members contributed to the event as well.   | *                                                        |
| *All fields will need to be completed                                                                                                    | d before the RCA can be <del>cubmitte</del><br>Save/Next |
| epartment of Health                                                                                                    |                                                          |

Department of Health P.O. Box 360, Trenton, NJ 08625-0360 Phone:(609) 633-7759 Confidential Fax: (609) 984-7707

Privacy Notice | Legal Statement & Disclaimers

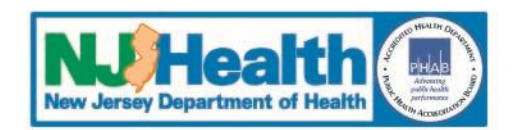

| NJHealth<br>Www.Jerusy Department of Health Patient Safety Reporting System                                   |                      |                                                     |                       |                 |             |  |  |  |  |
|----------------------------------------------------------------------------------------------------|----------------------|-----------------------------------------------------|-----------------------|-----------------|-------------|--|--|--|--|
| Logged in as:                                                                                                 | HOME                 | ADD EVENT                                           | VIEW EVENTS 👻         | RESOURCES       | ▼ Admin ▼   |  |  |  |  |
| Report Menu: Return to Detail                                                                                 |                      |                                                     |                       |                 |             |  |  |  |  |
| Report Number: 20180356                                                                                       |                      |                                                     |                       |                 |             |  |  |  |  |
| Event Classification: Environmental - Fall                                                                    |                      |                                                     |                       |                 |             |  |  |  |  |
| RCA Specific Qu                                                                                               | estions              |                                                     |                       |                 |             |  |  |  |  |
| 1. Does your facility have a fall team that regularly evaluates vours falls program? $\bullet$ Yes $\odot$ No |                      |                                                     |                       |                 |             |  |  |  |  |
| 2. Was a Fall Risk Screening documented at admission?                                                         | • Y                  | ∕es ○No                                             |                       |                 |             |  |  |  |  |
| 3. When was the most recent fall assessment done prior to the fall?                                           | Date<br>Time<br>(e.g | e: 11/19/2018<br>e: 1900<br>1800=6:00<br>assessment | PM)<br>date is unknow | ]<br>Enter Time | in Military |  |  |  |  |
| 4. Was a validated, reliable fall risk screening tool used?                                                   | ا<br>Whic            | Yes ●No<br>h tool? Mors                             | e                     |                 |             |  |  |  |  |

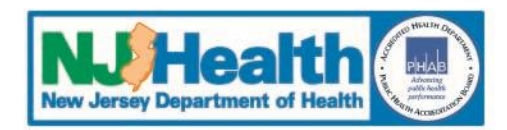

| 5. Did the screening tool indic<br>a fall?           | ate that the patient was at risk                               | for OYe               | s ® No   | ● NA |
|------------------------------------------------------|----------------------------------------------------------------|-----------------------|----------|------|
| a. Does the patient have admission?                  | a history of a fall prior to                                   | ⊖ Y€                  | s ® No   |      |
| 6. Please respond to the follow                      | wing questions related to the pa                               | atient's risk         | for fall | ls:  |
| a.Was patient<br>judgment?                           | placed at risk due to clinical                                 | ⊖Yes ●N               | ■NA      |      |
| b. If yes, what<br>that placed the                   | were the additional factors e patient at risk                  |                       |          |      |
| c. Were the fac<br>precautions in<br>time of the fal | cility's universal fall<br>place for this patient at the<br>l? | ● <sub>Yes</sub> ○ No | ◎NA      |      |
| d. Fall Precaut                                      | ion (Check all that apply):                                    |                       |          |      |
| 🗆 1:1 observat                                       | tion                                                           |                       |          |      |
| 🗆 Bed alarms o                                       | on and functioning                                             |                       |          |      |
| 🗆 Fall alert arn                                     | n band                                                         |                       |          |      |
| 🗹 Floor conditi                                      | ons were dry and free of clutter                               |                       |          |      |
| 🗹 Items placed                                       | d within patient's reach                                       |                       |          |      |
| 🗹 Lighting was                                       | adequate                                                       |                       |          |      |
| Patient room                                         |                                                                |                       |          |      |
| _                                                    | n close to nurse's station                                     |                       |          |      |
| Personal alar                                        | n close to nurse's station<br>rms on and functioning           |                       |          |      |

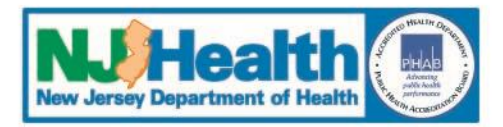

| 7. Was patient re-evaluated:                                                                                |                                  |
|----------------------------------------------------------------------------------------------------|----------------------------------|
| a. During each nursing shift?                                                                               | Yes O No O NA                    |
| b. Upon transfer between units?                                                                             | ● Yes ○ No ○ NA                  |
| c. Upon change in status?                                                                                   | ● Yes ○ No ○ NA                  |
| d. Post-fall?                                                                                               | ● Yes ○ No ○ NA                  |
| 8. Was there a visual indication alerting staff to patient's at-risk status?                                | © Yes ⊛ No                       |
| 9. Was a fall prevention intervention plan documented?                                                      | • Yes O No                       |
| 10. Did the intervention plan focus on the patient's specific risk factors?                                 |                                  |
| 11. Was patient/family education completed?                                                                 |                                  |
| 12. When was patient rounding last conducted for this patient to check for pain, positioning and toileting? | <=30 minutes prior to fall V     |
| 13. Was the following equipment used to reduce falls for this patie                                         | ent <u>at the time</u> of the ev |
| a. Side rails in proper position?                                                                           | ● Yes ○ No ○ NA                  |
| b. Were restraints used?                                                                                    | ○ Yes  ● No                      |
| c. If no, were restraints considered?                                                                       | ○ Yes ● No                       |
| d. Was the pt wearing non-skid foot wear?                                                                   | • Yes O No                       |
| e. Did foot wear fit properly?                                                                              | • Yes O No O NA                  |
| f. Other                                                                                                    |                                  |
|                                                                                                    |                                  |

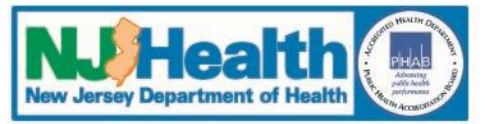

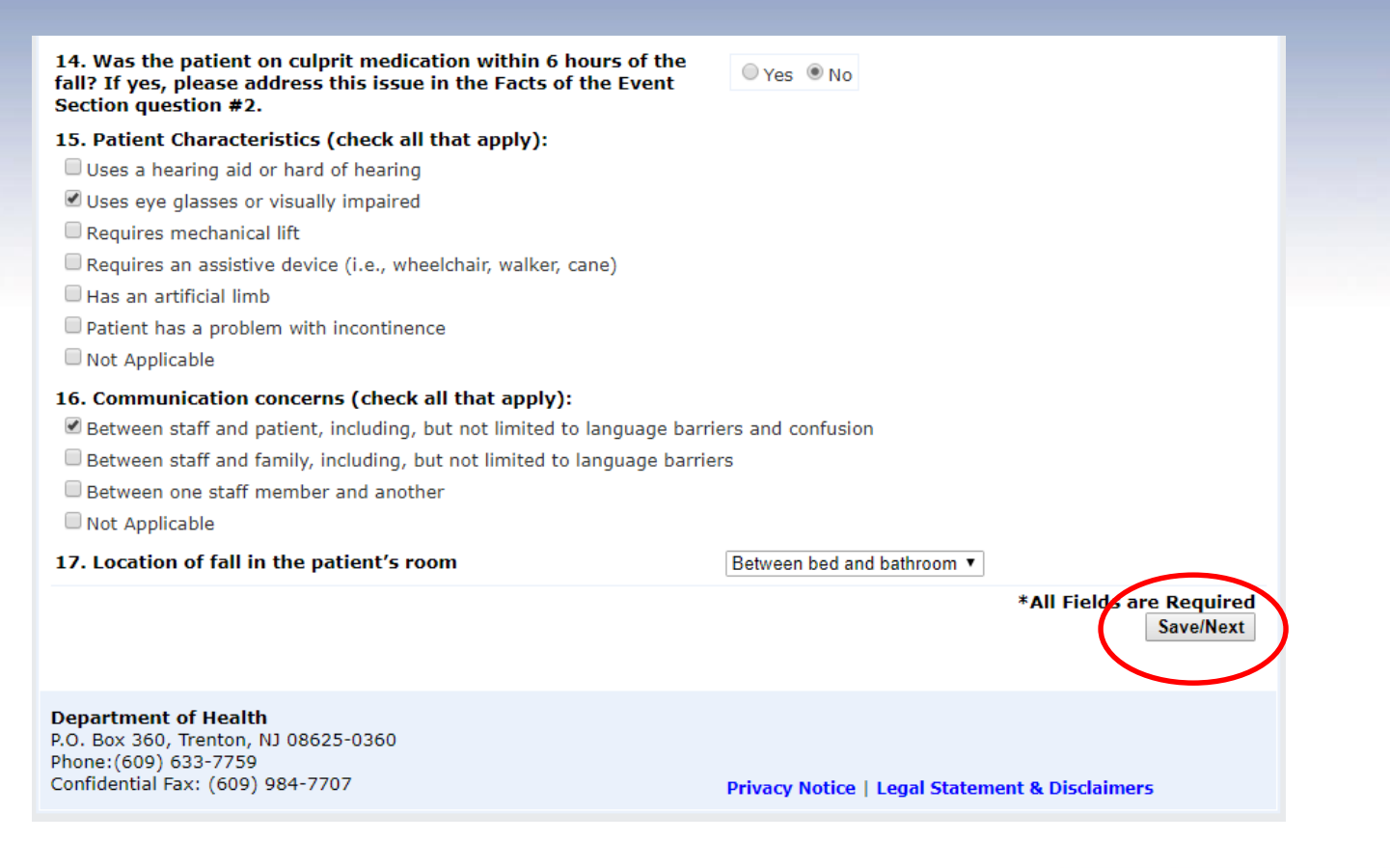

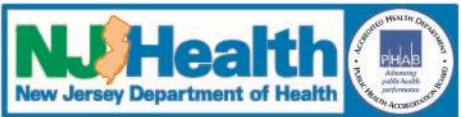

**Root Cause/Causality Statement** 

- **1.** For each RCA you may have:
  - More than one Root Cause
    - Each root cause will have a causality statement
  - More than one Action Plan per Root Cause
    - Each Action Plan will have one Methodology
- 2. Work through one Root Cause at a time with the corresponding Action Plan(s)

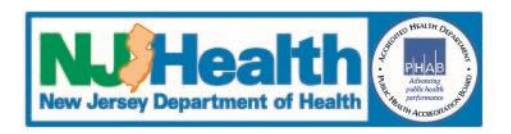

#### **RCA: Root Cause/Causality Statement**

|                                                                                                    | RCA: Root Cause/Causality Statement                                                                                                    |                                      |
|----------------------------------------------------------------------------------------------------|----------------------------------------------------------------------------------------------------|--------------------------------------|
| <ol> <li>Use this section to enter the</li> <li>Select the first root cause b<br/>statement.</li> <li>Click Save/Next</li> </ol>                                                                                                    | e root cause findings<br>elow and enter the corresponding causality                                                                                                    | Using the Five Rules of<br>Causation |
| *If no Root Cause, click <u>HERE</u> to explain                                                                                                    | the findings                                                                                                    |                                      |
| 1. Root Cause Categories:                                                                                                    |                                                                                                    |                                      |
| Behavioral assessment process                                                                                                    | Staffing levels                                                                                                    |                                      |
| Patient identification process                                                                                                    | Competency assessment/credentialing                                                                                                    |                                      |
| Care planning process                                                                                                    | Communication with patient/family                                                                                                    |                                      |
| Orientation and training of staff                                                                                                    | Availability of information                                                                                                    |                                      |
| Supervision of staff                                                                                                    | Equipment maintenance/management                                                                                                    |                                      |
| Communication among staff members                                                                                                    | Security systems and processes                                                                                                    |                                      |
| Adequacy of technical support                                                                                                    | Labeling of medications                                                                                                    |                                      |
| Control of medications(Storage/access)                                                                                                    | Physical environment                                                                                                    |                                      |
| Physical assessment process                                                                                                    | Other                                                                                                    |                                      |
| Patient observation procedures                                                                                                    |                                                                                                    |                                      |
| If 'Other', please identify Root Cause                                                                                                    |                                                                                                    |                                      |
| 2. Causality Statement:                                                                                                    |                                                                                                    |                                      |
| The lack of a patient-specific care plan address<br>confusion increased the likelihood that the pati<br>bathroom unassisted and fall. Patient specific p<br>patient's escalating periods of impulsivity along<br>level of observation. | ing the patient's impulsivity and intermittent<br>ent would attempt to ambulate to the<br>olan of care did not specifically address the<br>g with confusion and the need for a higher |                                      |
| 1852 Characters left                                                                                                    |                                                                                                    |                                      |
|                                                                                                    |                                                                                                    | Save/Next                            |

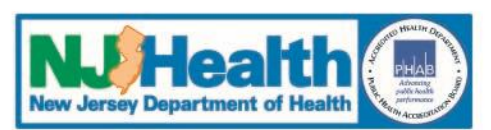

#### **RCA: Five Rules of Causation**

#### Using the Five Rules of Causation\*

\*Adapted for patient safety from David Marx.

The five rules of causation are designed to improve the RCA process by creating minimum standards for where an investigation and the results should be documented. The rules are created in response to the very real biases we all bring to the investigation process.

 Rule 1 - Causal Statements must clearly show the "cause and effect" relationship.

This is the simplest of the rules. When describing why an event has

occurred, you should show the link between your r outcome, and each link should be clear to the RCA on showing the link from your root cause to the un outcome you are investigating. Even a statement li fatigued" is deficient without your description of h slip or mistake. The bottom line: the reader needs in linking your causes to the outcome.

 Rule 2 - Negative descriptors (e.g., poorly, inadequ causal statements.

As humans, we try to make each job we have as ea Unfortunately, this human tendency works it way in process. We may shorten our findings by saying " poorly written" when we really have a much more of our mind. To force clear cause and effect descriptin inflammatory statements), we recommend against descriptor that is merely the placeholder for a more description. Even words like "carelessness" and " choices because they are broad, negative judgmer describe the actual conditions or behaviors that le

Rule 3 - Each human error must have a preceding

Most of our mishaps involve at least one human er discovery that a human has erred does little to aid

You must investigate to determine WHY the human error occurred, in can be a system-induced error (e.g., step not included in medical procedure) or an at-risk behavior (doing task by memory, instead of a checklist). For every human error in your causal chain, you must have a corresponding cause. It is the cause of the error, not the error itself, which leads us to productive prevention strategies.

Rule 4 - Each procedural deviation must have a preceding cause.

Procedural violations are like errors in that they are not directly manageable. Instead, it is the cause of the procedural violation that we can manage. If a clinician is violating a procedure because it is the local norm, we will have to address the incentives that created the norm. If a technician is missing steps in a procedure because he is not aware of the formal checklist, work on education.

Rule 5 - Failure to act is only causal when there was a pre-existing duty to act.

We can all find ways in which our investigated mishap would not have occurred - but this is not the purpose of causal investigation. Instead, we need to find out why this mishap occurred in our system as it is designed today. A doctor's failure to prescribe a medication can only be causal if he was required to prescribe the medication in the first place. The duty to perform may arise from standards and guidelines for practice; or other duties to provide patient care.

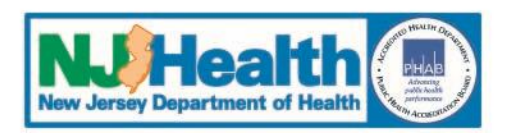

#### **RCA: Action Plan**

Report Number: 20180356

Event Classification: Environmental - Fall

**Causality Statement:**The lack of a patient-specific care plan addressing the patient's impulsivity and intermittent confusion increased the likelihood that the patient would attempt to ambulate to the bathroom unassisted and fall. Patient specific plan of care did not specifically address the patient's escalating periods of impulsivity along with confusion and the need for a higher level of observation.

- · Enter the Action Plan for the causality statement displayed above
- · Complete all RCA: Action Plan fields
- If more than one methodology is required (i.e. chart review and observational audits) a separate Action Plan is required for each.
  - See next screen for instructions on adding a new action plan.
- · Click 'Save/Next' when finished

**RCA: Action Plan** 

#### 1. Action Plan:

Re-education of Fall Prevention Program including reassessment of fall risk when there is a change in patient behavior specifically focusing on clinical triggers with implementation of additional prevention measures such as 1:1 observation. Correlate clinical picture with falls risk.

1715 Characters left

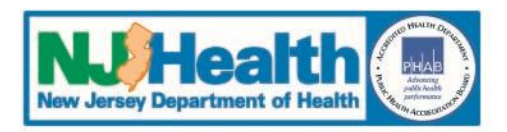

#### **RCA: Action Plan**

| Nurse managers/designees will review a<br>assessments weekly and conduct validati<br>assessments and the appropriateness of<br>identified risk category (low, moderate<br>monthly at unit council meetings, Nursi<br>meetings, and aggregated for quarterly<br>Improvement Committee meetings. | designated number of fall risk<br>on to determine the accuracy of the<br>the measures selected for the<br>or high risk). Data will be reported<br>ng Quality/Outcomes/Peer Review Counci<br>reporting at Hospital Performance |
|----------------------------------------------------------------------------------------------------|----------------------------------------------------------------------------------------------------|
| 1524 Characters left                                                                                                    |                                                                                                    |
| . Methodology 🥝                                                                                                    | Chart Audit                                                                                                    |
| I. Frequency 🧕                                                                                                    | Weekly <b>•</b>                                                                                                    |
| 5. Sample Size 🥝                                                                                                    | 30                                                                                                    |
| . Implementation Start Date 🥝                                                                                                    | 12/3/2018                                                                                                    |
| . Staff position responsible for implementat                                                                                                    | ion:                                                                                                    |
| Nurse Manager/Designee                                                                                                    |                                                                                                    |
| 1978 Characters left                                                                                                    |                                                                                                    |

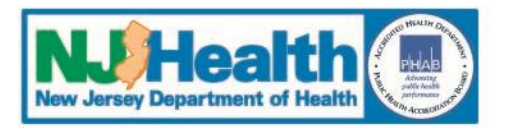

#### **RCA: Action Plan**

| 8 Duration: 0                                                                                                    | 6 months sustained 100% compliance and                                            |  |  |  |  |
|----------------------------------------------------------------------------------------------------|-----------------------------------------------------------------------------------|--|--|--|--|
|                                                                                                    | 100%                                                                              |  |  |  |  |
| 10 Threshold 9                                                                                                    | 100%                                                                              |  |  |  |  |
| 11. How will effectiveness be monitored over time? :                                                                                                    |                                                                                   |  |  |  |  |
| 11. How will effectiveness be monitored over time? :                                                                                                    |                                                                                   |  |  |  |  |
| Effectiveness will be monitored by the robust review processes at the weekly<br>Quality Huddles, the hospital's Patient Safety Committee, and the hospital's<br>Performance Improvement Committee. |                                                                                   |  |  |  |  |
| 1811 Characters left                                                                                                    | ~                                                                                 |  |  |  |  |
| 12. How will the Action Plan be communicated within an<br>The plan will be communicated to staff by staff me<br>departmental discussions, Nursing PI Committee, an<br>Improvement Committee.       | nd across departments? :<br>eetings, small group<br>nd the hospital's Performance |  |  |  |  |
|                                                                                                    |                                                                                   |  |  |  |  |

1829 Characters left

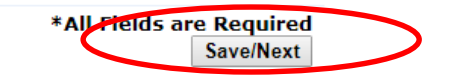

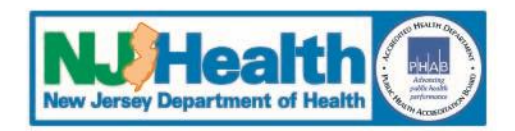

#### **Edit/Add Root Cause Findings**

When the first Root Cause and Action Plan are complete, you can add an additional Action Plan to the Root Cause or edit the first Root Cause.

Report Menu:

Report Number: 20180356

Event Classification: Environmental - Fall

#### Use this section to edit/add root cause findings

- To Edit a Root Cause Edit the root cause by clicking 'Edit' on the the appropriate row in the grid below .
- To Add an Action Plan Click on ⊞ below to expand root cause then click on 'Add Action Plan'
- To Add a Root Cause Click to enter an additional Root Cause.
- To Continue When the RCA(s) and Action Plan(s) information is complete, click the button below to answer final RCA questions.

Continue to RCA Additional Questions (Required)

#### **RCA: Root Cause/Causality Statement**

Return to Detail

|   | Edit        | Delete        | RCA Category Text        | Causality Statement                                                                                                    |
|---|-------------|---------------|--------------------------|----------------------------------------------------------------------------------------------------|
| ) | <u>Edit</u> | <u>Delete</u> | Care planning<br>process | The lack of a patient-specific care plan addressing the patient's impulsivity and intermittent confusion increased the likelihood that the patient would attempt to ambulate to the bathroom unassisted and fall. Patient specific plan of care did not specifically address the patient's escalating periods of impulsivity along with confusion and the need for a higher level of observation. |

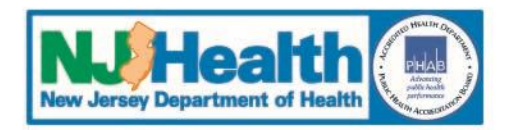

#### **Edit/Add Root Cause Findings**

Report Menu: Return to Detail

Report Number: 20180356

Event Classification: Environmental - Fall

#### Use this section to edit/add root cause findings

- · To Edit a Root Cause Edit the root cause by clicking 'Edit' on the the appropriate row in the grid below .
- To Add an Action Plan Click on ⊕ below to expand root cause then click on 'Add Action Plan'
- To Add a Root Cause Click to enter an additional Root Cause.
- To Continue When the RCA(s) and Action Plan(s) information is complete, click the button below to answer final RCA questions.

Continue to RCA Additional Questions (Required)

#### **RCA: Root Cause/Causality Statement**

| Edit        | Delete        | RCA Category Text        | Causality Statement                                                                                                    |
|-------------|---------------|--------------------------|----------------------------------------------------------------------------------------------------|
| <u>Edit</u> | <u>Delete</u> | Care planning<br>process | The lack of a patient-specific care plan addressing the patient's impulsivity and intermittent confusion increased the likelihood that the patient would attempt to ambulate to the bathroom unassisted and fall. Patient specific plan of care did not specifically address the patient's escalating periods of impulsivity along with confusion and the need for a higher level of observation. |

#### **RCA: Action Plan**

| Edit        | Add             | Delete | Action Plan                                                                                                    |
|-------------|-----------------|--------|----------------------------------------------------------------------------------------------------|
| <u>Edit</u> | Add Action Plan | Delete | Re-education of Fall Prevention Program including reassessment of fall risk when there is a change in patient behavior specifically focusing on clinical triggers with implementation of additional prevention measures such as 1:1 observation. Correlate clinical picture with falls risk. |

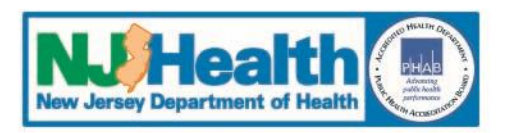

#### Add an Additional Root Cause

#### Use this section to edit/add root cause findings

- · To Edit a Root Cause Edit the root cause by clicking 'Edit' on the the appropriate row in the grid below .
- To Add an Action Plan Click on 
   Below to expand root cause then click on 'Add Action Plan'
- To Add a Root Cause <u>Click to enter an additional Root Cause.</u>
- To Continue When the RCA(s) and Action Plan(s) information is complete, click the button below to answer final RCA questions.

Continue to RCA Additional Questions (Required)

#### **RCA: Root Cause/Causality Statement**

| Edit        | Delete        | RCA Category Text        | Causality Statement                                                                                                    |
|-------------|---------------|--------------------------|----------------------------------------------------------------------------------------------------|
| <u>Edit</u> | <u>Delete</u> | Care planning<br>process | The lack of a patient-specific care plan addressing the patient's impulsivity and intermittent confusion increased the likelihood that the patient would attempt to ambulate to the bathroom unassisted and fall. Patient specific plan of care did not specifically address the patient's escalating periods of impulsivity along with confusion and the need for a higher level of observation. |

#### **RCA: Action Plan**

| Edit        | Add             | Delete        | Action Plan                                                                                                    |
|-------------|-----------------|---------------|----------------------------------------------------------------------------------------------------|
| <u>Edit</u> | Add Action Plan | <u>Delete</u> | Re-education of Fall Prevention Program including reassessment of fall risk when there is a change in patient behavior specifically focusing on clinical triggers with implementation of additional prevention measures such as 1:1 observation. Correlate clinical picture with falls risk. |

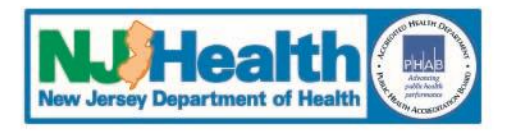

# When all Root Causes and Action Plans are complete:

- Complete RCA Additional Questions
- Submit to PSRS for review
- You will receive an error message if any required information is not completed

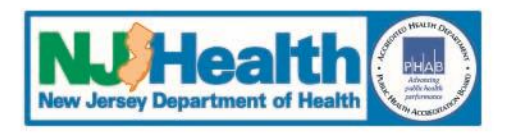

#### **RCA Additional Questions**

Report Menu: Return to Detail

Report Number: 20180356

Event Classification: Environmental - Fall

#### Use this section to edit/add root cause findings

- To Edit a Root Cause Edit the root cause by clicking 'Edit' on the the appropriate row in the grid below.
- To Add an Action Plan Click on 🗄 below to expand root cause then click on 'Add Action Plan'
- To Add a Root Cause Click to enter an additional Root Cause.
- To Continue When the RCA(s) and Action Plan(s) information is complete, click the button below to answer final RCA questions.

Continue to RCA Additional Questions (Required)

#### RCA: Root Cause/Causality Statement

| Edit        | Delete        | RCA Category Text        | Causality Statement                                                                                                    |
|-------------|---------------|--------------------------|----------------------------------------------------------------------------------------------------|
| <u>Edit</u> | <u>Delete</u> | Care planning<br>process | The lack of a patient-specific care plan addressing the patient's impulsivity and intermittent confusion increased the likelihood that the patient would attempt to ambulate to the bathroom unassisted and fall. Patient specific plan of care did not specifically address the patient's escalating periods of impulsivity along with confusion and the need for a higher level of observation. |

#### **RCA: Action Plan**

| Edit | Add | Delete | Action Plan                                                                                                    |
|------|-----|--------|----------------------------------------------------------------------------------------------------|
| e da |     | D-l-t- | Re-education of Fall Prevention Program including reassessment of fall risk when there is a<br>change in patient behavior specifically focusing on clinical triggers with implementation of |

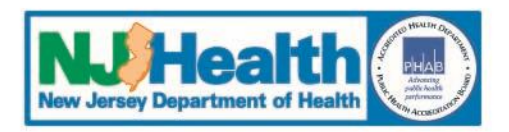

#### **RCA Additional Questions**

| State of New Je<br>New Jervin Department of Health | rsey<br>Iealth Patient | Safety Repo     | orting Sy  | ystem         |             |   |           |   |         |
|----------------------------------------------------|------------------------|-----------------|------------|---------------|-------------|---|-----------|---|---------|
| Logged in as                                       |                        |                 | HOME       | ADD EVENT     | VIEW EVENTS | - | RESOURCES | - | Admin 🔻 |
| Report Menu: Return to Detail                      | ]                      |                 |            |               |             |   |           |   |         |
| Report Number: 20180356                            | -                      |                 |            |               |             |   |           |   |         |
| Event Classification: Environmental                | - Fall                 |                 |            |               |             |   |           |   |         |
|                                                    |                        |                 | 0          |               |             |   |           |   |         |
|                                                    |                        | RCA Additional  | Questions  | 5             |             |   |           |   |         |
| 1. What were the contributing fac                  | tors to the ever       | t? (Select all  | that app   | ly):          |             |   |           |   |         |
| Team factors                                       | /ork environment       |                 |            |               |             |   |           |   |         |
| Task factors                                       | taff factors           |                 |            |               |             |   |           |   |         |
| Patient characteristics                            | rganization/mana       | agement         |            |               |             |   |           |   |         |
| Medical devices                                    | edications             |                 |            |               |             |   |           |   |         |
| Procedures     Tr                                  | ransportation          |                 |            |               |             |   |           |   |         |
| Equipment H                                        | ome care               |                 |            |               |             |   |           |   |         |
| Patient record documentation In                    | maging and X-ray       | r –             |            |               |             |   |           |   |         |
| Laboratory and diagnostics                         | ther                   |                 |            |               |             |   |           |   |         |
| Other:                                             |                        |                 |            |               |             |   |           |   |         |
| 2. Evaluate the impact of event fo                 | r Patient (Selec       | t all that appl | y):        |               |             |   |           |   |         |
| Loss of limb(s)                                    |                        | Visit to Emer   | gency De   | partment      |             |   |           |   |         |
| Loss of digit(s)                                   |                        | Hospital adm    | nission    |               |             |   |           |   |         |
| Loss of body part(s)                               |                        | Transfer to n   | nore inten | sive level of | care        |   |           |   |         |
| Loss of organ(s)                                   |                        | Increased le    | ngth of st | ау            |             |   |           |   |         |
| Loss of sensory function(s)                        |                        | Minor surger    | у          |               |             |   |           |   |         |
| Loss of bodily function(s)                         |                        | Major surger    | у          |               |             |   |           |   |         |
| Disability-physical or mental impai                | rment                  | System or pr    | rocesses d | delay care to | patient     |   |           |   |         |
| Additional laboratory testing or dia               | gnostic imaging        | 🗆 To be detern  | nined      |               |             |   |           |   |         |
| Other additional diagnostic testing                |                        | Death           |            |               |             |   |           |   |         |
| Additional patient monitoring in cu                | rrent location         | Other           |            |               |             |   |           |   |         |
| Other:                                             |                        |                 |            |               |             |   |           |   |         |

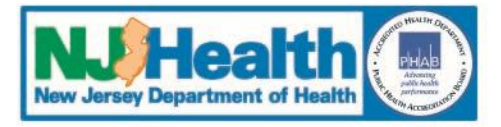

#### **RCA Additional Questions**

| 3. ICDCodes resulting from event:                                                                                                    |                                            |              |
|----------------------------------------------------------------------------------------------------|--------------------------------------------|--------------|
| 820.8                                                                                                    |                                            |              |
|                                                                                                    |                                            |              |
|                                                                                                    |                                            |              |
|                                                                                                    |                                            |              |
| 995 Characters left                                                                                                    |                                            |              |
| 4. Diagnosis resulting from event:                                                                                                    |                                            |              |
| Closed fracture of the left hip.                                                                                                    |                                            |              |
|                                                                                                    |                                            |              |
|                                                                                                    |                                            |              |
|                                                                                                    |                                            |              |
| 969 Characters left                                                                                                    |                                            |              |
|                                                                                                    |                                            |              |
| 5. Information consulted such as clinical literature/other published guidelines (please provide otherwise leave blank): This information is automatically entered into the `Information Consulted such as clinical literature. | specific citations<br>ted' document in the |              |
| Resources tab and is accessible to all facilities.                                                                                                    |                                            |              |
| Preventing Patient Falls: A Systematic Approach from the Joint Commission Center for  Transforming Healthcare Project, NJ Fall TIPS Collaborative                                                                              |                                            |              |
| Proventing Falls in Margitals: A toolkit for improving Quality of Care                                                                                                    |                                            |              |
| (http://www.ahrq.gov/research/ltc/fallpxtoolkit/fallpxtoolkit.pdf)(AHRQ - Agency for                                                                                                    |                                            |              |
| HealthCare Research and Quality).                                                                                                    |                                            |              |
| 494 Characters left                                                                                                    |                                            |              |
|                                                                                                    | *All Fields are Required                   |              |
|                                                                                                    | Save/Next                                  | $\mathbf{>}$ |
|                                                                                                    |                                            |              |
|                                                                                                    |                                            |              |

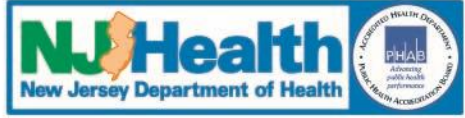

#### Submit RCA to PSRS

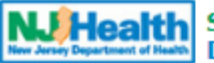

#### alth State of New Jersey Department of Health Patient Safety Reporting System

| Logged in as:                                                                                                    | HOME       | ADD EVENT   | VIEW EVENTS V      | RESOURCES 🔻  | Admin 👻      |  |  |  |
|----------------------------------------------------------------------------------------------------|------------|-------------|--------------------|--------------|--------------|--|--|--|
| <ul> <li>Use the 'Report Menu' below to navigate this event.</li> <li>The menu will expand as the Event/RCA progresses</li> <li>Click on the link next to the red arrow to continue entering information</li> <li>Click on the appropriate link below to edit information</li> <li>Click <u>HERE</u> to send DOH a comment</li> <li>Click <u>HERE</u> to see the Communication Log</li> </ul> |            |             |                    |              |              |  |  |  |
| Initial Event Root Cause Analysis                                                                                                    |            |             |                    |              |              |  |  |  |
| Report Menu: General Info Facts of Event RCA Questions Root                                                                                                    | Cause\Acti | on Plan Add | litional Questions | → Submit RCA | $\mathbf{D}$ |  |  |  |

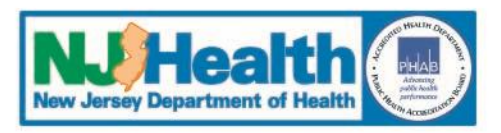

# **III. RCA Review by PSRS**

## **1.** Automated e-mail sent to PSRS when RCA is submitted

- **2.** PSRS reviews the RCA
- **3.** Possible Review Outcomes:
  - Email: RCA Comment Process
  - Email: RCA Complete

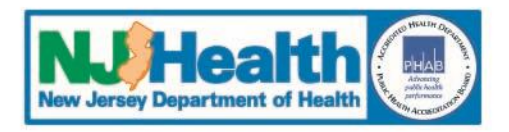

### **Email: RCA Comment process:**

- **1.** Additional information is needed
- 2. PSRS makes comments to determine if the RCA contains the required components of an RCA
- **3.** An email is sent to the FacAdmins
  - Comments are available on this RCA. Please log into the Patient Safety Reporting System to view the details and respond accordingly.
  - Note: PSRS must be added as a safe sender so PSRS emails do not go to your spam folder
- 4. A Facility User must log into the PSRS and open the Communication log for that RCA to view the email and read the comments

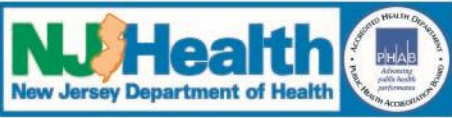

**Email: RCA Comment Process continued** 

### 5. Comments can be accessed by:

- A comment link in the RCA
  - Only visible in sections of the RCA with PSRS comments
  - Click on 'Comments' link
- A link to the comment through the Communication Log
  - Click <u>HERE</u> to see the Communication Log
  - Click **HERE** to view all comments

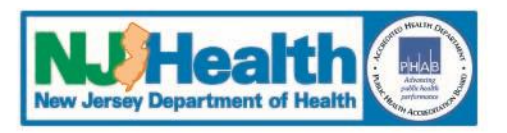

### **Email: RCA Comment Process continued**

### 6. Respond to all comments by editing the RCA

- Click on 'Edit' in the section(s) with the Comments
- Provide responses to the Comments/Questions
- The RCA: Facts of the Event section question #2 is an unlimited text field

### 7. Resubmit the RCA to PSRS

- Click on 'Save' to keep the changes
- Click on the 'Submit RCA' tab to resend the RCA to PSRS
- 8. There may be more than 1 cycle of responding to comments

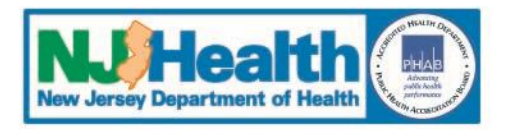

|                      | <ul> <li>Click <u>HERE</u> to :</li> <li>Click <u>HERE</u> to :</li> </ul> | send DOH a comment<br>see the Communicatio | on Log                                                                                                    |   |
|----------------------|----------------------------------------------------------------------------|--------------------------------------------|----------------------------------------------------------------------------------------------------|---|
| Communication Log    |                                                                            |                                            |                                                                                                    | 2 |
|                      |                                                                            |                                            | Communication Log                                                                                                    | * |
| Click <u>HERE</u> to | view all comm                                                              | ents                                       |                                                                                                    |   |
| Added by             | Date                                                                       | Communication Type                         | Description                                                                                                    |   |
|                      | 11/24/2018                                                                 | Email:RCA Comment<br>Process               | IReport Number:20180356<br>Email Text Sent to Facility:There is a new comment available from the Patient Safety Reporting<br>System. Please log into the web based system and check the Communication Log to review the<br>comment and respond accordingly.<br>Deviewer Comments:Thank you for the submission of this RCA. The following are the comments<br>questions, and recommendations made based on the information provided on the RCA submitted.<br>Please respond to these comments in question #2 of the RCA: Facts of the Event section, which is<br>an unlimited text field, within two weeks by 12/5/18. Thank you for your cooperation |   |
|                      | 11/18/2018                                                                 | Event Determination                        | Report Number: 20100356         Email Text Sent to Facility: 'A determination has been made on this event. Please log into the Patient Safety Reporting System to view the details of the event and respond accordingly.'         Event Determination: Reportable RCA Required         Your event has been received and accepted by the Patient Safety Reporting System. Please follow the process for submitting an RCA for this event. In accordance with N 1 A C 8:435-10 6(k) "A                                                                                                    |   |

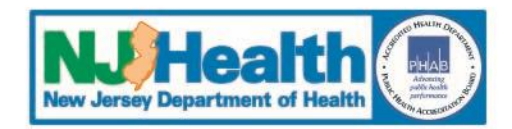

### **Email: RCA Comment Process continued**

- Click <u>HERE</u> to send DOH a comment
- Click <u>HERE</u> to see the Communication Log

Please click the 'Submit' tab below to notify DOH that this RCA is ready for review

| Initial Event                                                    | Root Cause Anal | ysis           |               | ,                      |                      |              |  |
|------------------------------------------------------------------|-----------------|----------------|---------------|------------------------|----------------------|--------------|--|
| Report Menu:                                                     | General Info    | Facts of Event | RCA Questions | Root Cause\Action Plan | Additional Questions | → Submit RCA |  |
| Report Number:                                                   | 20180357        |                |               |                        |                      |              |  |
| Event Classification: Environmental - Fall Print Screen          |                 |                |               |                        |                      |              |  |
|                                                                  |                 |                | RCA: Gene     | ral Information        |                      |              |  |
| Edit                                                             |                 |                |               |                        |                      |              |  |
| 1. List the individuals on the RCA Team, including their titles: |                 |                |               |                        |                      |              |  |

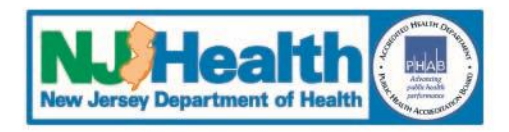

20

| Initia                                                 | I Event Root Cause Analysis                                                          |               |                        |                      |                    |  |  |
|--------------------------------------------------------|--------------------------------------------------------------------------------------|---------------|------------------------|----------------------|--------------------|--|--|
| Report Me                                              | General Info Facts of Event                                                          | RCA Questions | Root Cause\Action Plan | Additional Questions | ➔ Submit RCA       |  |  |
| Report Number: 20180356                                |                                                                                      |               |                        |                      |                    |  |  |
| Vent Classification: Environmental - Fall Print Screen |                                                                                      |               |                        |                      |                    |  |  |
| RCA: General Information                               |                                                                                      |               |                        |                      |                    |  |  |
| Edit                                                   | Edit DOH Comments                                                                    |               |                        |                      |                    |  |  |
| List tł                                                |                                                                                      |               |                        | <u>Click</u>         | to Print This Page |  |  |
|                                                        | Please be more specific regarding the members of the RCA team and give their titles. |               |                        |                      |                    |  |  |
|                                                        |                                                                                      |               |                        |                      |                    |  |  |

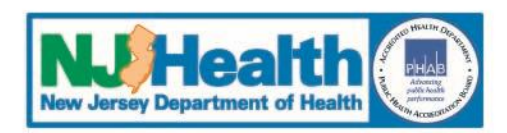

| State of New Jersey<br>Department of Health Patient Safety Report                                                  | ting S | ystem     |               |           |   |       |   |
|----------------------------------------------------------------------------------------------------|--------|-----------|---------------|-----------|---|-------|---|
| Logged in as:                                                                                                    | HOME   | ADD EVENT | VIEW EVENTS 🔻 | RESOURCES | * | Admin | • |
| Click HERE to send DOH a comment     Click HERE to see the Communication Log     Initial Event Root Cause Analysis |        |           |               |           |   |       |   |

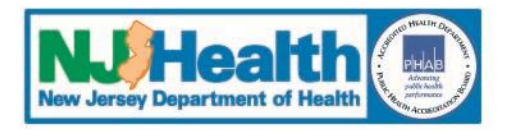

|                   |                 | <ul> <li>Click <u>HERE</u> to send</li> </ul> | I DOH a comment                                                                                                    |   |
|-------------------|-----------------|-----------------------------------------------|----------------------------------------------------------------------------------------------------|---|
| Communication     | Log             |                                               |                                                                                                    | 0 |
|                   |                 | Communication Log                             |                                                                                                    | Â |
| Click <u>HERE</u> | to view all com | ments                                         |                                                                                                    |   |
| Added by          | Date            | Communication Type                            | Description                                                                                                    |   |
|                   |                 |                                               | Report<br>Number:20180356<br>Email Text Sent to<br>Facility:There is a new<br>comment available from<br>the Patient Safety<br>Reporting System. Please | ľ |

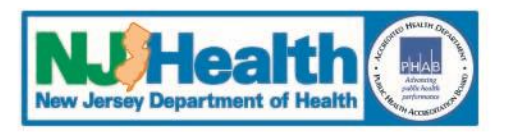

### **Review All Comments Link**

#### Comments

Comment Section: General Comment Added by: | Report Number:20180356

**Email Text Sent to Facility:**There is a new comment available from the Patient Safety Reporting System. Please log into the web based system and check the Communication Log to review the comment and respond accordingly.

**Reviewer Comments:**'PSRS has received your additional information and will review and respond. Thank you for your submission.'

Comment Section: RCA: General Information Added by:

Reviewer Comments: Please be more specific regarding the members of the RCA team and give their titles.

\*\*\*The comment above was added:11/21/2018 7:04:03 PM by BLiebowitzAdmin\*\*\*

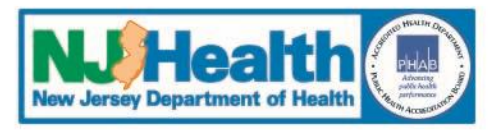

### **Edit RCA**

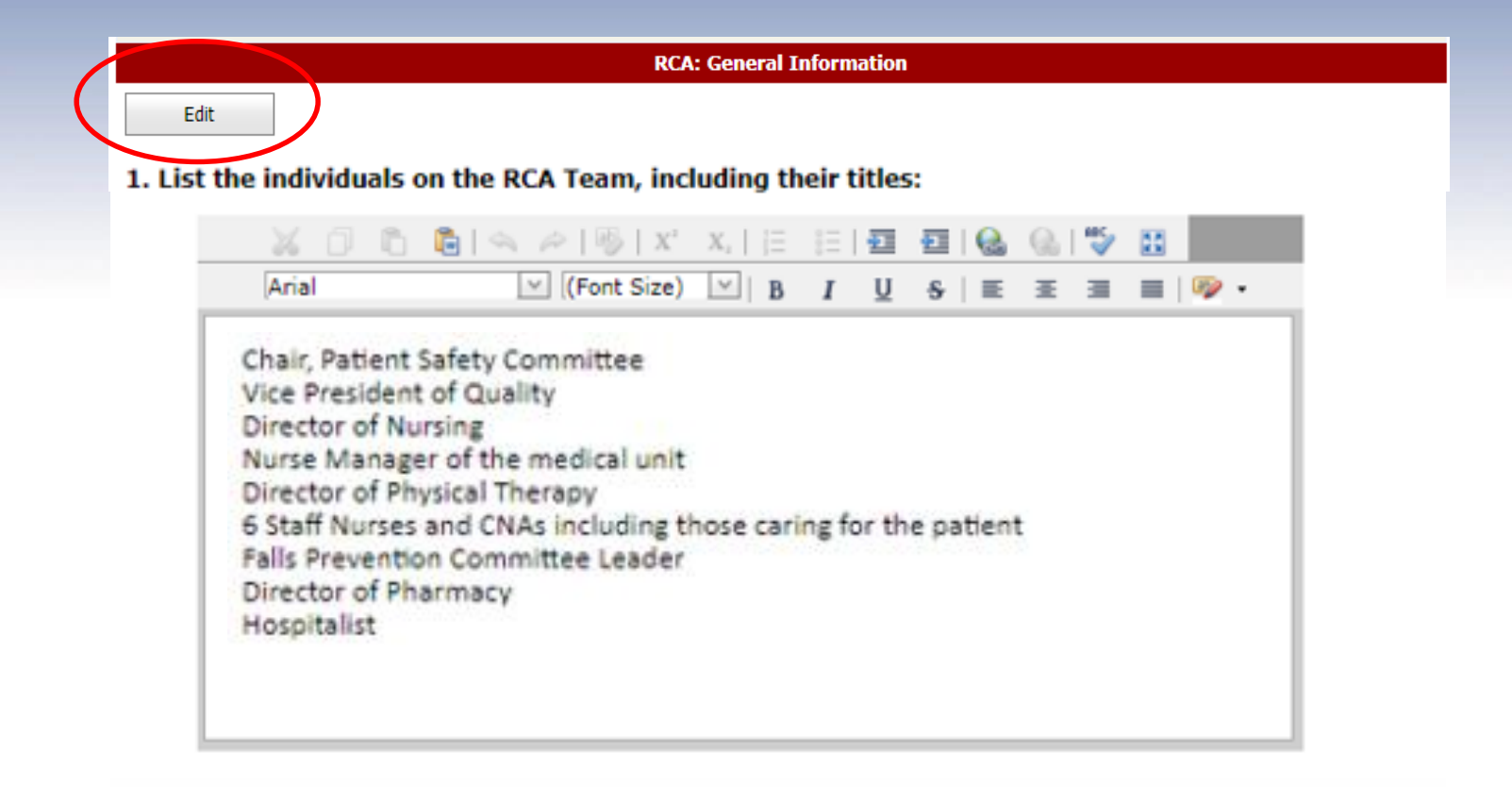

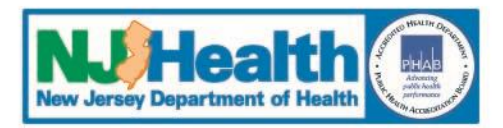

### **Re-Submit Edited RCA**

| Logged in as:                                                                                   |                                                                                                    |                                                                                            | но                                                                       | ME ADD EVENT                                           | VIEW EVENTS | * RESOL | RCES * | Admin |
|-------------------------------------------------------------------------------------------------|----------------------------------------------------------------------------------------------------|--------------------------------------------------------------------------------------------|--------------------------------------------------------------------------|--------------------------------------------------------|-------------|---------|--------|-------|
| Click on     When al     Click HEI     Click HEI     Click HEI     Upload S Please click the 'S | "edit" as appropria<br>comments have be<br>to send DOH a c<br>to see the Comm<br>upporting Document<br>ubmit' tab below | te to make cl<br>een addresse<br>comment<br>munication Lo<br><u>tation</u><br>to notify DO | hanges in respons<br>d click on "submit<br>g<br><u>H that this RCA i</u> | e to comments.<br>" to re-submit to<br>s ready for rev | o DHSS.     |         |        |       |
| Initial Event                                                                                   | Root Cause Analys                                                                                                    | iis                                                                                        |                                                                          |                                                        |             |         |        |       |
|                                                                                                 |                                                                                                    |                                                                                            |                                                                          |                                                        |             |         |        |       |

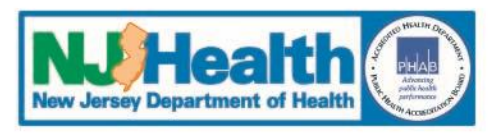

### **Email: RCA Complete:**

- **1.** The RCA is closed
- 2. Additional information or clarification may be requested to complete the RCA Review
- **3.** An email is sent to the FacAdmins
  - The status of this RCA has changed. Please log into the Patient Safety Reporting System to view the details and respond accordingly.
  - Note: PSRS must be added as a safe sender so PSRS emails do not go to your spam folder

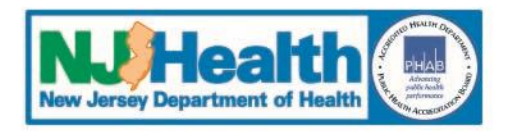

**Email: RCA Complete** *continued:* 

- 4. A Facility User must log into the PSRS to read the Status of the RCA, which will be located in the Communication log for that RCA, and respond accordingly.
- 5. If requested, additional information may be sent to PSRS by
  - General Comment
  - Attachment (Upload Documentation)
    - Covered in 'Other Communications about the RCA'

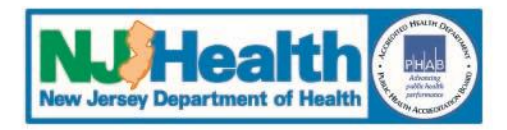

\*

Click HERE to view all comments

| Added by | Date       | Communication Type | Description                                                                                                    |
|----------|------------|--------------------|----------------------------------------------------------------------------------------------------|
|          | 11/25/2018 | Email:RCA Complete | Report Number:20180356         Email Text Sent to Facility: 'The status of this RCA has changed. Please log into the Patient Safety Reporting System to view the details and respond accordingly.'         Reviewer Comments: 'Thank you for the timely submission of this RCA. We will be closing this RCA with the following comments/suggestions. Please respond to comment #s 11 & 12 in a Seneral Comment within two weeks by 12/12/2018. Thank you for your cooperation. ' |
|          | 11/25/2018 | RCA Submission     | Report Number:20180356<br>Email Text Sent to Facility: A new RCA has been entered. Please log into the Patient Safety<br>Reporting System to view the details of the RCA.                                                                                                    |
|          |            |                    | <b>Report Number:</b> 20180356<br>Email Text Sent to Facility:There is a new comment available from the Patient Safety<br>Reporting System. Please log into the web based system and check the Communication Log to<br>review the comment and respond accordingly.                                                                                                    |
|          | 11/24/2018 | General Comment    | <b>Reviewer Comments:</b> Thank you for the submission of this RCA. The following are the comments, questions, and recommendations made based on the information provided on the RCA submitted. Please respond to these comments in question #2 of the RCA: Facts of the Event section, which is an unlimited text field, within two works by 12/5/19. Thank you for your                                                                                                    |

**Communication Log** 

Click and drag to expand

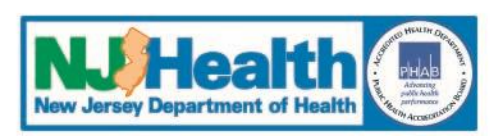

#### **Email: RCA Complete**

| Logged in as                                      | ged in as HOME ADD EVENT VIEW EVENTS - RESOURCES - Admin                                                                                                    |                         |              |                   |               |  |        |          |                        | nin ▼     |                       |
|---------------------------------------------------|----------------------------------------------------------------------------------------------------|-------------------------|--------------|-------------------|---------------|--|--------|----------|------------------------|-----------|-----------------------|
| • Yo<br>• <u>Sh</u><br>• <u>Sa</u><br>• <u>Sa</u> | <ul> <li>You can sort the data by clicking on the column headers</li> <li><u>Show Customization Window</u> - Use the 'Customization Window' to add/remove fields from the grid.</li> <li><u>Saved Reports</u> - Click to view your saved reports.</li> <li><u>Save a Report</u> - Click to save the report.</li> </ul> |                         |              |                   |               |  |        |          |                        |           |                       |
| Drag a colum                                      | Show Customization Dialog                                                                                                    |                         |              |                   |               |  |        |          |                        |           |                       |
| View                                              | Report Year                                                                                                    | Event Type 🖃            | Admit Date 🖃 | Admission Through | Report Number |  | Event  | Status 🗟 | Reportable             | e Ever    | Facilit               |
| Clear                                             | 8                                                                                                    | <br>♥                   | ▼ ♥          | v                 | 20180356      |  |        | •••••    |                        | 9         |                       |
| <u>Detail</u>                                     | 2018                                                                                                    | Environmental<br>- Fall | 11/19/2018   | Direct Admission  | 20180356      |  | Closed |          | Reportable<br>CA Requi | e<br>ired | TEST<br>FACIL<br>FORT |
| ✓ Page 1 of 1 (1 if                               | ▲ Page 1 of 1 (1 items) < [1] >                                                                                                    |                         |              |                   |               |  |        |          | Þ                      |           |                       |

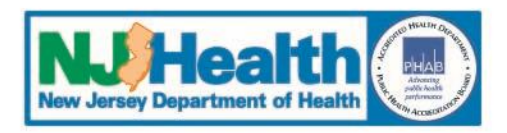

# **Patient Safety Reporting System**

# **IV. Other Communications About the RCA**

### **Communication <u>from</u> PSRS**

 FacAdmins receive notification via email there is a communication from PSRS

### **1.** General Comment or Email:Other

There is a new comment available from the Patient Safety Reporting System. Please log into the web based system and check the Communication Log to review the comment and respond accordingly

**2.** Access Communications using the Communication Log

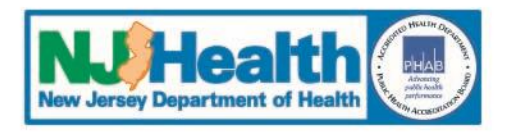

#### **Email: Other**

| Communication Log       |             |                    |                                                                                                    |  |  |  |  |  |
|-------------------------|-------------|--------------------|----------------------------------------------------------------------------------------------------|--|--|--|--|--|
| Communication Log       |             |                    |                                                                                                    |  |  |  |  |  |
| Click <u>HERE</u> to vi | ew all comm | ents               |                                                                                                    |  |  |  |  |  |
| Added by                | Date        | Communication Type | Description                                                                                                    |  |  |  |  |  |
|                         | 11/21/2018  | Email:Other        | Report Number:20180356<br>Email Text Sent to Facility:'There is a new<br>comment available from the Patient Safety Reporting<br>System. Please log into the web based system and<br>check the Communication Log to review the<br>comment and respond accordingly.'<br>Reviewer Comments:'Thank you for submitting<br>your RCA. We will review and get back to you with<br>our determination.' |  |  |  |  |  |

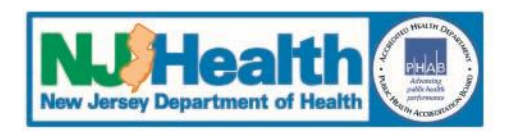

**Email: General Comment** 

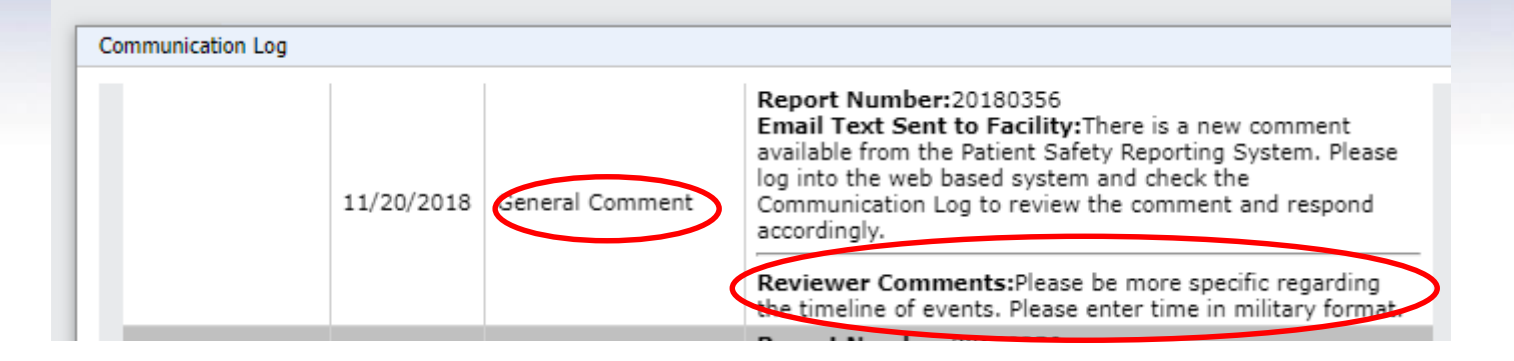

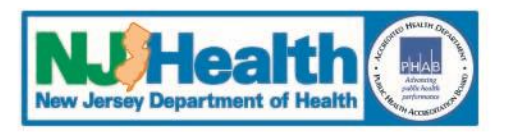

### **Communication to PSRS**

- PSRS will receive email notification that there is a communication from the facility about a specific Event
- Be sure to send communication for the correct Event number

### **1.** General Comment

- **2.** Respond to PSRS Comment
- **3.** Send Communication through the Communication Log

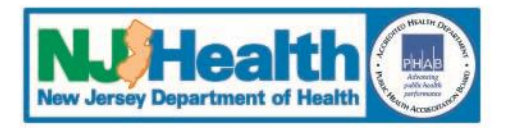

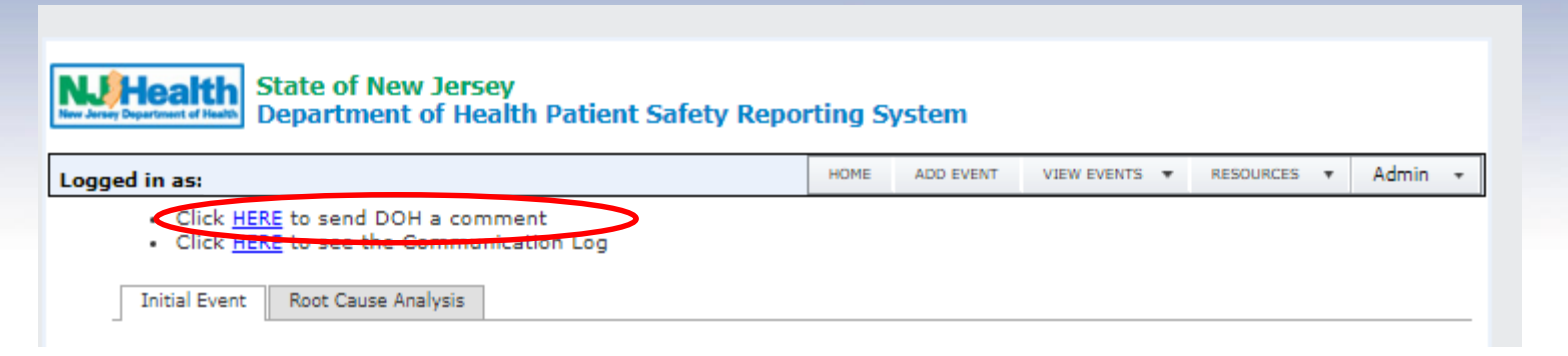

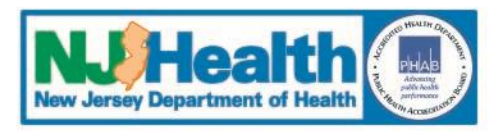

| Send a comment                                                                                                |
|----------------------------------------------------------------------------------------------------|
| Check Spelling                                                                                                |
| Thank you for your feedback regarding our RCA. We will review your comments and make the appropriate changes. |
| Cancel\Close Send Comment                                                                                     |
|                                                                                                    |
|                                                                                                    |
| Click and drag to expand                                                                                      |

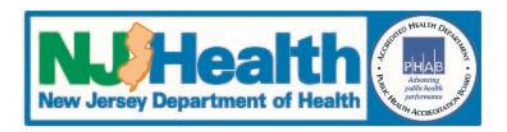

### **Upload Supporting Documentation**

- Documents can be attached to the RCAs; contact PSRS through the PSRS Communication Log to enable the attachment function
- Applies to a single Event or RCA
- Do NOT attach medical records
- Attachment titles cannot contain special characters, for example: @ ! ? \*

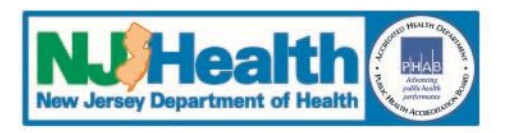

### **Upload Supporting Documentation**

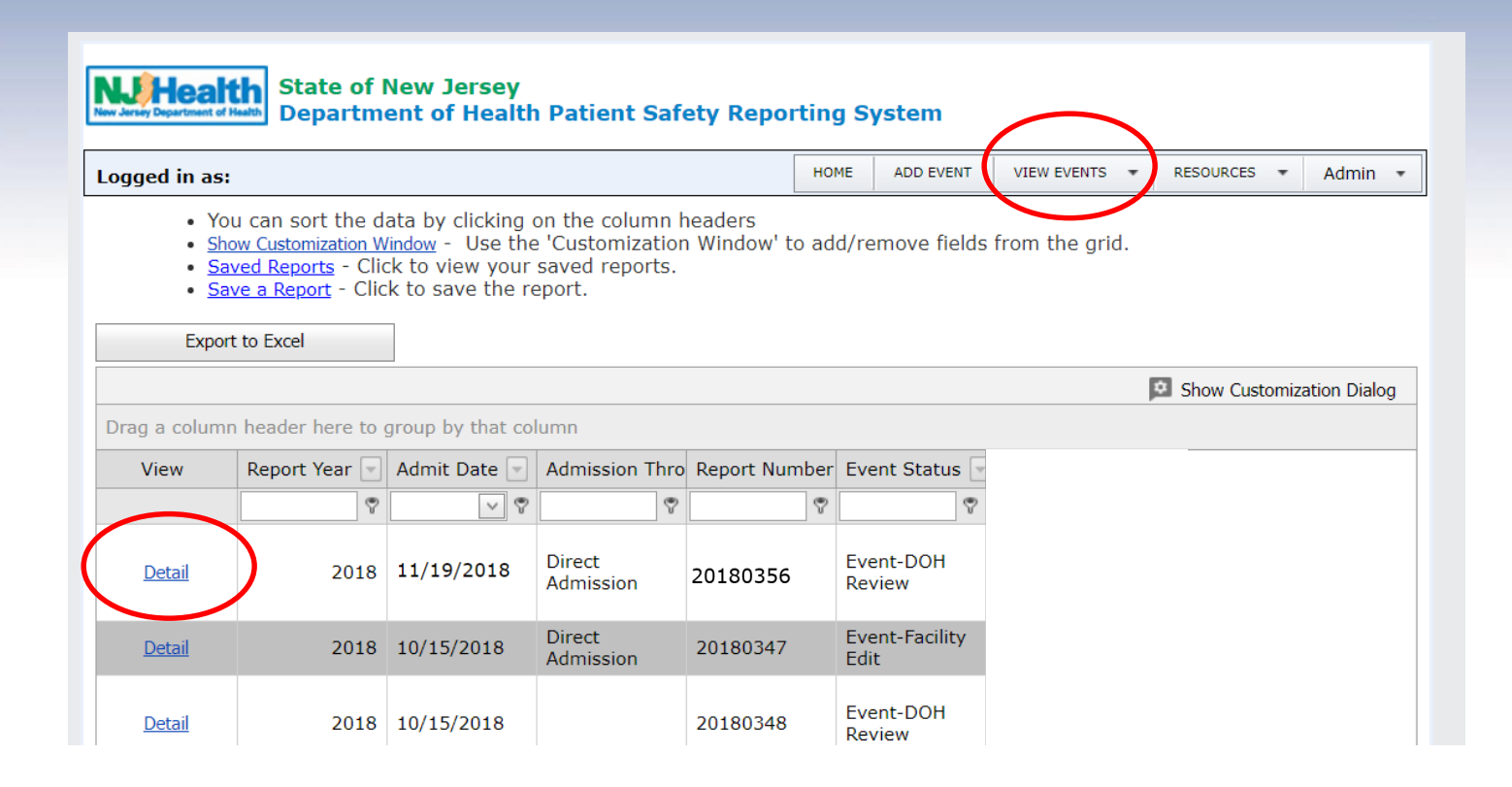

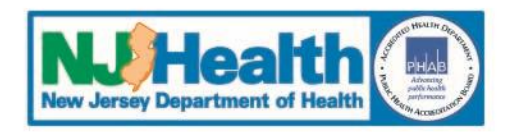

### **Upload Supporting Documentation**

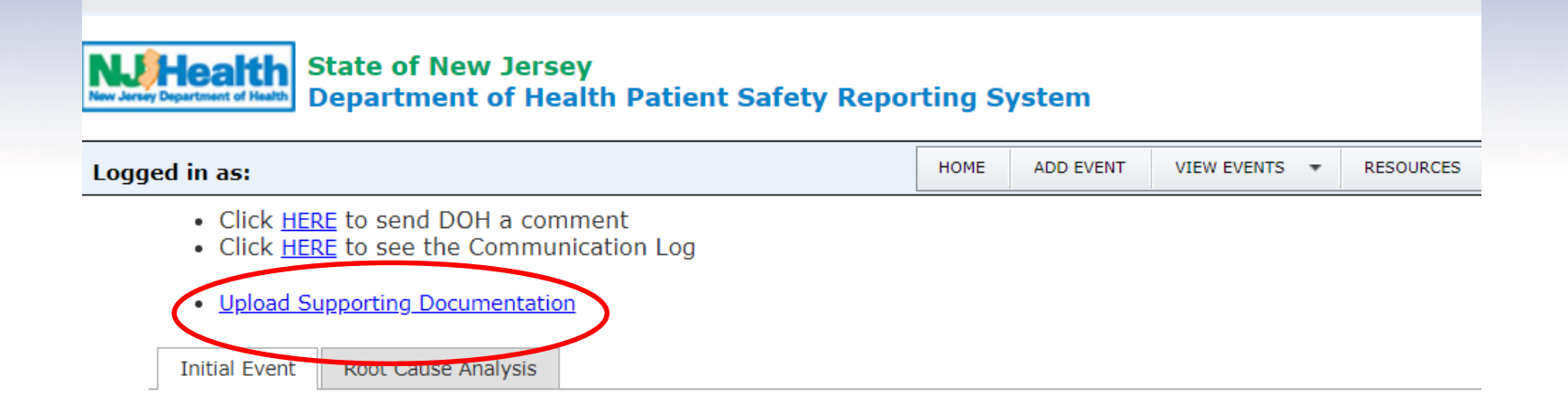

*Note: This link is not available unless the attachment function is enabled by PSRS.* 

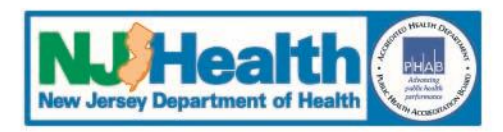

# REVIEW

- **1.** Use "View Events" menu to find Event requiring RCA
- 2. Enter Root Cause and Action Plan
- **3.** Multiple Root Causes and Action Plans can be entered
- **4.** PSRS reviews RCA and responds with next step
- **5.** Review PSRS comments and respond accordingly

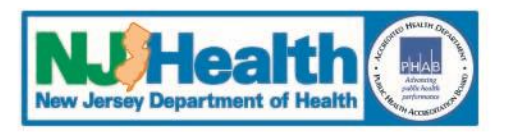

# Next Module

- I. System Navigation
- II. Reports
- **III.** Resources and Support

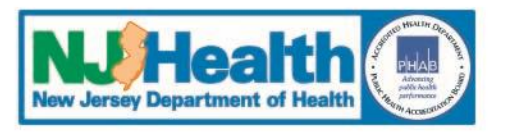